#### 日医発第37号(生教)

#### 令和7年4月1日

都道府県医師会

#### 担当事務局 殿

日本医師会生涯教育課

「医師会会員情報システム MAMIS」研修管理機能マニュアルの送付について

時下ますますご清祥のこととお慶び申し上げます。

さて、すでにご案内しておりますとおり、現在、これまでご利用いただいて いた「全国医師会研修管理システム」から、医師会会員情報システム MAMIS(以 下、「MAMIS」という。)への移行作業を行っております。

MAMIS のマニュアルについて遅れておりましたが、現時点のマニュアルを別添のとおりお送りいたします。

マニュアル送付の送付が遅くなりましたこと、お詫び申し上げます。

なお、修正作業を行っている内容も含まれており、画面構成、文言等が変更 となる可能性がありますので、あらかじめご了承ください。

MAMIS での各種作業のイメージをつかんでいただくためのものとして、ご確認いただければ幸いです。

最終の画面が完成次第、改めて最新版をお送りいたします。

ご心配をおかけしており誠に申し訳ございませんが、何卒ご理解賜りますよ うよろしくお願いいたします。

記

- 1. MAMIS 研修管理機能マニュアル<医師会事務局向け 生涯教育制度編> Ver.0.9 (2025 年 4 月 1 日)
- 2. MAMIS 研修管理機能マニュアル 専用 WEB フォームからの研修会(講習会) 情報入力<医師会事務局向け 生涯教育制度編>Ver. 0.9(2025 年 4 月 1 日)

# MAMIS 研修管理機能操作マニュアル

## < 医師会事務局向け 生涯教育制度編) Ver.0.9

### 2025年4月1日

- 医師会事務局のアカウント発行はすでに配布している管理者アカウントから行ってください。
- MAMISにおける研修会および受講実績管理は主催医師会が行います。

4月7日9時~6月30日(予定)の間の運用方法について 医師会以外の外部団体主催の研修会および受講実績管理は当該研修会を 承認した医師会が行います 研修会情報登録機能が -部実装にとどまります。 は次の機能のみとなります。CSV取り込み機能はできるだけ 使用 する予定です。準備が整い次第、ご連絡いたします。 講習会 専用WEBフォームから入力した研修会一覧の確認) 画面からの入力のみ) マットは別途提供します。 教育申告書 (画面からの入力のみ) 3受講記録出7 単位取得状況確認、認定証・学習単位取得証の発行確認および印刷 (矢 マイページにログインして操作することになります)

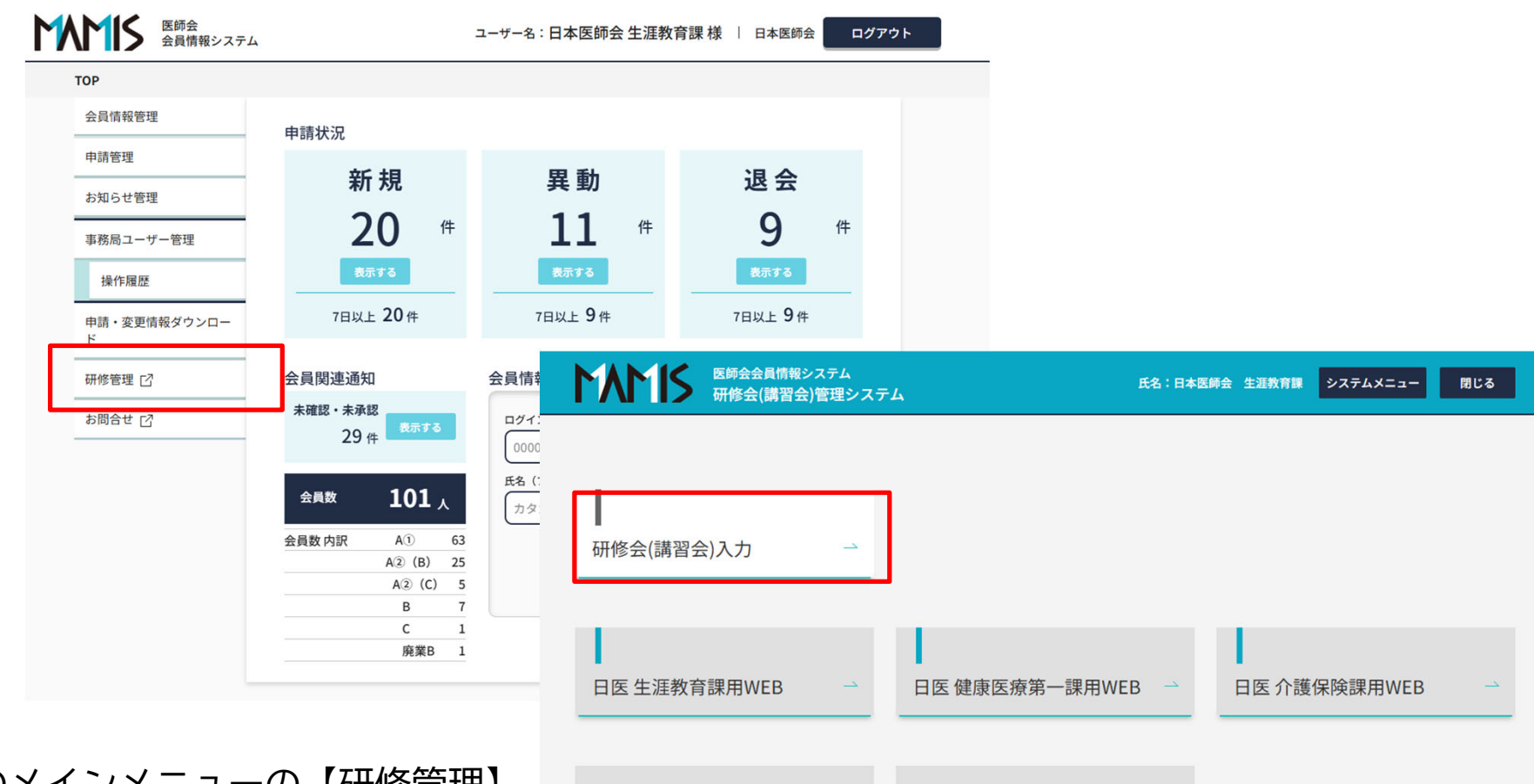

システム管理用マスタメンテ

業務用マスタメンテ

ログイン後の画面のメインメニューの【研修管理】 をクリックすると、研修会(講習会)管理システム の画面に遷移するので、【研修会(講習会)入力】 をクリックする。

# 1. 研修会(講習会)管理

1-1.研修会(講習会)管理

メインメニューから【研修会(講習会)管理】をクリック すると、研修会(講習会)管理画面に遷移する

### 1)研修会情報の検索

・専用WEBフォームで入力された研修会情報がこの画面に 表示される

①表示する制度種別を選択し、検索をクリックする
 ②検索結果として研修会一覧が表示される

検索を実行しないと研修会一覧は表示されないので、 注意すること

| MAM            | 医師会会員情<br>研修会(講習 | 戦システム<br>習会)管理システム | 氏名:日本医師会 生涯教育課 | システムメニュー | 閉じる |
|----------------|------------------|--------------------|----------------|----------|-----|
| 研修会(講習会)<br>管理 | 生涯教育申告書<br>データ入力 | 受講記録出力             |                |          |     |
| 研修会(講習会)管理     |                  |                    |                |          |     |

#### 研修会(講習会)管理 研修会(講習会)一覧

| 研修会(講習会)種別                                                                                           |                                                                                                    |                                                                                                    | сс                                                                                        |                                                                                                 |                                                                                                    |
|----------------------------------------------------------------------------------------------------|----------------------------------------------------------------------------------------------------|----------------------------------------------------------------------------------------------------|-------------------------------------------------------------------------------------------|-------------------------------------------------------------------------------------------------|----------------------------------------------------------------------------------------------------|
| ● 生涯教育 (                                                                                             | 9門医共通講習                                                                                                    | 認定産業医                                                                                                    | 選択してください                                                                                  | x                                                                                               | ~                                                                                                    |
| ○ 認定健康スポー                                                                                            | ツ医 〇日医かかりつけ                                                                                                    | け医機能研修制度                                                                                                    | 選択してください                                                                                  | X                                                                                               | ~                                                                                                    |
| 所属都道府県                                                                                               | 主催                                                                                                    |                                                                                                    | 選択してください                                                                                  | X                                                                                               | ~                                                                                                    |
| 日医                                                                                                   | 日本医師会 生涯教                                                                                                    | 育課                                                                                                    | 選択してください                                                                                  | X                                                                                               | ~                                                                                                    |
| 爾催都道府県                                                                                               | 開催日                                                                                                    |                                                                                                    | 選択してください                                                                                  | x                                                                                               | ~                                                                                                    |
| 選択してください 🗸                                                                                           | 2025/03/25                                                                                                    | 💼 ~ yyyy/mm/dd                                                                                                    |                                                                                           |                                                                                                 |                                                                                                    |
| 研修会(講習会)名                                                                                            |                                                                                                    |                                                                                                    |                                                                                           |                                                                                                 |                                                                                                    |
| 入力してください                                                                                             |                                                                                                    |                                                                                                    |                                                                                           |                                                                                                 |                                                                                                    |
|                                                                                                    |                                                                                                    |                                                                                                    |                                                                                           |                                                                                                 |                                                                                                    |
| 演題名                                                                                                  |                                                                                                    |                                                                                                    |                                                                                           |                                                                                                 |                                                                                                    |
| 実題名<br>入力してください<br>実者名<br>みカしてください                                                                   |                                                                                                    | 会(建図会)の表示                                                                                                    |                                                                                           |                                                                                                 |                                                                                                    |
| <b>演題名</b><br>入力してください<br><b>演者名</b><br>入力してください                                                     | <ul> <li>中止研修</li> <li>・</li> <li>・<!--</td--><td>会(講習会)の支示</td><td></td><td></td><td></td></li></ul> | 会(講習会)の支示                                                                                                    |                                                                                           |                                                                                                 |                                                                                                    |
| <mark>演題名</mark><br>入力してください<br><b>演者名</b><br>入力してください                                               | <ul> <li>□ 中止研修:</li> <li>✓ 一時保存</li> <li>✓ 都市区/<br/>地区承認待ち</li> </ul>                                                                                                    | 会(講習会)の表示<br>● 都市区/<br>地区差戻し                                                                                                    | <ul> <li>「 都市区/<br/>地区差戻し一時保存</li> </ul>                                                  | <ul> <li>第市区/<br/>地区承認待ち(再申酬)</li> </ul>                                                        |                                                                                                    |
| 演題名<br>入力してください<br>演者名<br>入力してください<br>争総状況                                                           | <ul> <li>中止研修:</li> <li>一時保存</li> <li>一時保存</li> <li>都市区/<br/>地区承認待ち</li> <li>都道府県<br/>承認待ち</li> </ul>                                                                                                    | 会(講習会)の表示<br>✓ 都市区/<br>地区差戻し<br>✓ 都道府県<br>差戻し                                                                                       | <ul> <li>✓ 都市区/<br/>地区差戻し一時保存</li> <li>✓ 都道府県<br/>差戻し一時保存</li> </ul>                      | <ul> <li>○ 都市区/<br/>地区承認待ち(两申請)</li> <li>○ 都道府県<br/>承認待ち(两申請)</li> </ul>                        | ✓ 都道府県<br>承認済                                                                                                    |
| 実題名<br>入力してください<br>実者名<br>入力してください<br>争総状況                                                           | <ul> <li>中止研修:</li> <li>一時保存</li> <li>「一時保存</li> <li>「都市区/<br/>地区承認待ち</li> <li>「「都辺府県<br/>承認待ち</li> <li>「」日医承認待ち</li> </ul>                                                                                                    | 会(講習会)の表示<br>✓ 都市区/<br>地区差戻し<br>✓ 都道府県<br>差戻し<br>✓ 日陽差戻し                                                                            | <ul> <li>✓ 都市区/<br/>地区差戻し一時保存</li> <li>✓ 都道府県<br/>差戻し一時保存</li> <li>✓ 日医差戻し一時保存</li> </ul> | <ul> <li>「都市区/<br/>地区承認待ち(两申請)</li> <li>「都道府県<br/>承認待ち(周申請)</li> <li>日辰承認待ち(两申請)</li> </ul>     | <ul> <li>✓ 都道府県<br/>承認済</li> <li>✓ 最終承認済</li> </ul>                                                                                                    |
| 演題名<br>入力してください                                                                                      | <ul> <li>中止研修:</li> <li>一時保存</li> <li>一時保存</li> <li>都市区/<br/>地区承認待ち</li> <li>都道府県<br/>承認待ち</li> <li>日医承認待ち</li> <li>日医承認待ち</li> <li>事前承認</li> </ul>                                                                                                    | <ul> <li>会(講習会)の表示</li> <li>② 都市区/<br/>地区差戻し</li> <li>③ 都退府県<br/>差戻し</li> <li>④ 日医差戻し</li> <li>④ 日医差戻し</li> <li>☑ 小日医差戻し</li> </ul> | <ul> <li>✓ 都市区/<br/>地区差戻し一時保存</li> <li>✓ 都道府県<br/>差戻し一時保存</li> <li>✓ 日医差戻し一時保存</li> </ul> | <ul> <li>第市区/<br/>地区承認待ち(再申請)</li> <li>部道府県<br/>承認待ち(周申請)</li> <li>日医承認待ち(两申請)</li> </ul>       | <ul> <li>「「「「「」」」</li> <li>「「」」</li> <li>「」</li> <li>「「」</li> <li>「」</li> <li>」</li> <li>「」</li> <li>「」</li></ul> |
| <ul> <li>実題名</li> <li>入力してください</li> <li>実者名</li> <li>入力してください</li> <li>単総状況</li> <li>単総状況</li> </ul> | <ul> <li>中止研修:</li> <li>一時保存</li> <li>一時保存</li> <li>都市区/<br/>地区承認待ち</li> <li>都道府県<br/>承認待ち</li> <li>「 部承認待ち</li> <li>ビ 事前承認</li> <li>ビ 事前承認</li> <li>ビ 確定 ()未確定</li> </ul>                                                                                                    | <ul> <li>会(講習会)の表示</li> <li>② 都市区/<br/>地区差戻し</li> <li>③ 都道府県<br/>差戻し</li> <li>④ 日医差戻し</li> <li>④ 日医差戻し</li> <li>② 事後承認</li> </ul>   | <ul> <li>○ 都市区/<br/>地区差戻し一時保存</li> <li>○ 都道府県<br/>差戻し一時保存</li> <li>◇ 日医差戻し一時保存</li> </ul> | <ul> <li>✓ 都市区/<br/>地区承認待ち(周申請)</li> <li>✓ 都道府県<br/>承認待ち(周申請)</li> <li>✓ 日医承認待ち(周申請)</li> </ul> | <ul> <li>✓ 都道府県<br/>承認済</li> <li>✓ 最終承認済</li> </ul>                                                                                                    |

### 1-2.受講実績管理

1) 受講実績の入力

- ・研修会開催後、受講者の出欠状況を確認し、 受講実績(受講時間)を登録する。
- ・受講実績登録後、「出欠確定」を実行することで、 受講者に単位が付与され、受講証明書に記載される
- ・入力された受講時間が研修会の演題の時間に対して 1分でも遅刻・早退した時間を入力すると、単位が 付与されないことから、受講時間入力時には十分に 注意すること

①受講実績を入力する研修会を選択し、【受講実績入力】 をクリックすると、受講実績一覧画面に遷移する。

| <u>11711</u>                    | 医師会会員情<br>研修会(講習 | 報システム<br>習会)管理システム |        |          |          |       |        | 氏名:        | 日本医     | 師会   | 生涯教育       | 課      | システム   | ×=    |       | 閉じる | <u>ক</u> |
|---------------------------------|------------------|--------------------|--------|----------|----------|-------|--------|------------|---------|------|------------|--------|--------|-------|-------|-----|----------|
| 研修会(講習会)<br>管理                  | 生涯教育申告書<br>データ入力 | 受講記録出力             |        |          |          |       |        |            |         |      |            |        |        |       |       |     |          |
| 研修会(講習会)管理                      |                  |                    |        |          |          |       |        |            |         |      |            |        |        |       |       |     |          |
| <sup>研修会(講習会)管理</sup><br>研修会(講習 | i会)一覧            |                    |        |          |          |       |        |            |         |      |            |        |        |       |       |     |          |
| 検索条件                            |                  |                    |        |          |          |       |        |            |         |      |            |        |        |       | I     | 開く  | $\sim$   |
|                                 |                  |                    |        |          |          |       |        |            |         |      |            |        |        |       |       |     |          |
| 四次会(議初会)通知                      | ・生涯教育 / 所属教道     | 京風・ロ座 /主傑・日本       | 医结合 生油 | 139音词 /1 | 用心: 和:首切 | 方向・歩き | 2701 / | RR GZ CO · | 2025-04 | -01~ | 2025-04-02 | / 1140 | 소(總功소) | 久·地中: | かし ノ漆 | 踊名・ | tto.     |

定なし / 演者名:指定なし / 申請年度・月(次):指定なし・指定なし / CC:指定なし / 専門医共通講習:指定なし / 応用研修会・単位種別:指定なし / 単位種別:指定なし / 承認状況:一時保 存、都市区/地区承認待ち、都市区/地区差戻し、都市区/地区差戻し一時保存、都市区/地区承認待ち(毎申請)、都道府県承認待ち、都道府県差戻し、都道府県差戻し一時保存、都道府県承認待ち(再申

請)、都道府県承認済、日医承認待ち、日医差戻し、日医差戻し一時保存、日医承認待ち(再申請)、最終承認済、事前承認、事後承認 / 受講者数・収支報告:指定なし / 修了者数報告:指定なし / 出

欠状態:確定、未確定/指定なし

|     |                   |                 |                              | 承認                     | ·登録済/一時保存(未   | ē申請)       | 承認待ち              |                                               | 差戻し 中山                               |  |  |  |
|-----|-------------------|-----------------|------------------------------|------------------------|---------------|------------|-------------------|-----------------------------------------------|--------------------------------------|--|--|--|
| [   | 受講実績入力 表示件数 25件 ❤ |                 |                              |                        |               |            |                   |                                               |                                      |  |  |  |
|     |                   |                 |                              |                        |               |            | 出席実績数/            | 生涯教育                                          |                                      |  |  |  |
|     | 〕承認No             | 主催・共催<br>(協力団体) | 開催日時                         | 研修会(講習会)名              | 申請日           | 受講予定<br>人数 | 全演題の単位を<br>取得した人数 | CC(単位)                                        | 承認者・承認日・<br>承認区分                     |  |  |  |
|     | ]                 | 日本医師会 生涯教<br>育課 | 2025/04/01(火)<br>12:00~18:00 | デモ環境用研修会01             | 2025/03/01(土) | 3          | <u>8/0</u>        | 1 (1.0)<br>2 (1.5)<br>3 (2.0)<br>合計単位:<br>4.0 | 日本医師会<br>2025/03/03(月)<br>最終承認済      |  |  |  |
|     | ]                 | 日本医師会 生涯教<br>育課 | 2025/04/01(火)<br>12:00~14:30 | デモ環境用研修会(主催:日<br>本医師会) | 2025/03/01(土) | 0          | <u>0/0</u>        | 1 (1.0)<br>2 (1.5)<br>単位合計:<br>2.5            | 日本医師会<br>2025/03/03(月)<br>最終承認済      |  |  |  |
|     |                   | 日本医師会 生運教<br>育課 | 2025/04/02(水)<br>12:00~14:30 | デモ環境用研修会(全制度)          | 2025/03/01(土) | 0          | 1/1               | 1 (1.0)<br>2 (1.0)<br>合計:2.0                  | 日本医師会<br>2025/03/03(月)<br>最終承認済<br>5 |  |  |  |
| 3/4 | 中 1-3件を           | 表示              |                              |                        |               |            |                   |                                               | 5                                    |  |  |  |

\_

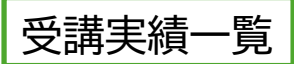

### 1-3.受講実績一覧

- 1) 受講者情報・受講実績の新規登録
- ・【受講者情報登録】をクリックする。
- 2) 受講者情報・実績の変更・削除
- ・一覧から対象者を選択し、【変更】または【削除】をクリックする。
- 3) 受講時間の一括入力
- ・【受講時間一括入力】をクリックする。
- 4)CSV入力
- ・所定のフォーマットで作成された受講実績データを取り込む。
- 5)CSV出力
- ・受講実績データを出力する。
- 6) 共通講習用CSV出力
- ・日医専用
- 7) 出欠確定
- ・受講者情報、受講実績を入力後、【出欠確定】をクリックする。
- 8) 出欠確定の解除
- ・【出欠解除】をクリックする。受講者全員の出欠が解除される。
- 9)中抜けなど個別の単位の取消
- ・単位確定後、一覧から対象者を選択し、【個別単位取消】を クリックする。
- 10)制度別に付与する単位の変更
- ・単位確定後、一覧から対象者を選択し、【個別単位変更】を クリックする。

| M        | <b>AM</b>                                                                                                    | 医師会会員 研修会(誹                                                                                                    | 情報システム<br>習会)管理                                                                                               | ム<br>システ                                                                                                    | L.                                                                                                    |                                                                                                    | 氏名:日2                                                                                                    | 本医師会 生涯教育調                                                                      | システム                                                                                                    | ×==-                                                                                     | 間じ                |
|----------|----------------------------------------------------------------------------------------------------|----------------------------------------------------------------------------------------------------|----------------------------------------------------------------------------------------------------|----------------------------------------------------------------------------------------------------|----------------------------------------------------------------------------------------------------|----------------------------------------------------------------------------------------------------|----------------------------------------------------------------------------------------------------|---------------------------------------------------------------------------------|----------------------------------------------------------------------------------------------------|------------------------------------------------------------------------------------------|-------------------|
| 研修<br>管理 | §会(講習会)<br>1                                                                                                    | 生涯教育申告書<br>データ入力                                                                                                    | 受講記録                                                                                                    | 出力                                                                                                    |                                                                                                    |                                                                                                    |                                                                                                    |                                                                                 |                                                                                                    |                                                                                          |                   |
| 所修会      | (講習会)管理<br>即医共通講習                                                                                                    | > 受講実績一覧<br>3 (2.0)<br>合計単位:4.0<br>1 (1.0)<br>3 (2.0)<br>4 (2.0)                                                                                                    | D                                                                                                    |                                                                                                    |                                                                                                    | <ul> <li>・遅刻</li> <li>ない</li> <li>・個別</li> <li>した</li> </ul>                                                                 | ・早退・中<br> ことを表し<br> 単位変更で<br> 場合はこれ                                                                                                    | P抜けで一番<br>します。<br>で、制度別(<br>いには該当)                                              | 部単位:<br>に一部<br>しませ。                                                                                                    | が取得付与単ん。生                                                                                | 导でき<br>単位を<br>主教は |
| 出        | 次状況                                                                                                    | 未確定                                                                                                    |                                                                                                    |                                                                                                    |                                                                                                    | 出席<br>席」                                                                                                    | 、共通講習の白で表示                                                                                                    | のみ一部                                                                            | 火席と                                                                                                    | し/こ場                                                                                     | <b>気</b> 合は       |
| 検        | 索条件                                                                                                    |                                                                                                    |                                                                                                    |                                                                                                    |                                                                                                    |                                                                                                    |                                                                                                    |                                                                                 |                                                                                                    |                                                                                          | 開<                |
|          |                                                                                                    |                                                                                                    |                                                                                                    |                                                                                                    |                                                                                                    |                                                                                                    | 出席                                                                                                    | 欠席・1                                                                            | 単位取得なし                                                                                                    |                                                                                          | 一部単位              |
| Ŧ        | 2講者情報登録<br>出欠確定<br>医籍登録                                                                                                    | 変更<br>個別単位取<br>氏名(漢字)・                                                                                                    | 削除                                                                                                    | 1<br>単位変更<br>(株別)                                                                                                    | 受講時間一括入                                                                                                    | сsvλл                                                                                                    | LIR<br>CSV出力                                                                                                    | 欠席·1                                                                            |                                                                                                    | 支示件数                                                                                     | 一部単位<br>25件       |
|          | <ul> <li>株式目報登録</li> <li>出欠確定</li> <li>医籍登録</li> <li>番号</li> <li>220001</li> </ul>                                                                                 | <u>変更</u><br>個別単位取<br>氏名(漢字)・<br>氏名(全角カナ)<br>研修会 デモー                                                                                                    | 削除                                                                                                    | 単位変更性別                                                                                                    | 受講時間一括入                                                                                                    | か CSV入力<br>所属<br>現在会で2020                                                                                                    | 世席     武原     武原     武     武 | 欠席 · 1<br>共通講習専用CSV出力<br>都市区医師会                                                 | 単位取得なし                                                                                                    | 表示件数<br>備考                                                                               | 一部単位<br>25件 、     |
| ₹<br>0   | <ul> <li>株式目報登録</li> <li>出欠確定</li> <li>医籍登録</li> <li>番号</li> <li>330001</li> </ul>                                                                                 | <u>変更</u><br>個別単位取:<br>氏名(漢字)・<br>氏名(全角カナ)<br>研修会 デモー<br>ケンシュウカイ<br>四述会 デモ <sup>ー</sup>                                                                                                    | <u>削除</u><br>肖 (個別) <sup>」</sup><br>デモイチ                                                                      | 半位変更<br>性別<br>男性                                                                                                    | 受講時間一括入7<br>生年月日<br>1998/12/31                                                                                                    | か CSV入力<br>所属<br>研修会CT2 02                                                                                                   | 出席           CSV出力           都道府県医師会           東京都医師会                                                                                                    | 欠席 · 1<br>形通講習専用CSV出力<br>都市区医師会<br>千代田区医師会                                      | 単位取得なし                                                                                                    | 表示件数<br>備考                                                                               | 一部単位<br>25件 、     |
| ♥<br>●   | <ul> <li>2時名情報登録</li> <li>出欠確定</li> <li>医籍登録</li> <li>番号</li> <li>330001</li> <li>330002</li> </ul>                                                                | 変更         復別単位取           低別単位取         氏名(漢字)・           氏名(漢字)・         氏名(注角カナ)           研修会 デモー         デンシュウカイ           研修会 デモニ         ケンシュウカイ                                                                                                    | 削除           前         個別!           デモイチ         デモニ                                                         | 単位変更<br>単位変更<br>住別<br>男性<br>男性                                                                                                    | 受講時間一括入3<br>生年月日<br>1998/12/31<br>1998/12/31                                                                                                    | か CSV入力<br>所属<br>研修会CT2 02<br>研修会CT2 03-1                                                                                    | <ul> <li>出席</li> <li>CSV出力</li> <li>都道府県医師会</li> <li>東京都医師会</li> <li>東京都医師会</li> </ul>                                                                                                    | 欠席・1           共通講習専用CSV出力           都市区医師会           千代田区医師会           千代田区医師会 | 単位取得なし<br>単位取得なし<br>要講時間<br>12:00 ~<br>18:00                                                                                                    | 表示件数<br>備考                                                                               | 一部甲位<br>25件 、     |
| ×        | <ul> <li>法書者情報登録</li> <li>出欠確定</li> <li>医籍登録</li> <li>番号</li> <li>330001</li> <li>330002</li> <li>330003</li> </ul>                                                | 変更           個別単位取           氏名(漢字)・           氏名(漢字)・           氏名(美字)・           所修会 デモー           ケンシュウカイ           研修会 デモニ           ケンシュウカイ           研修会 デモニ           ケンシュウカイ           研修会 デモニ           ケンシュウカイ                                                                                                    | 削除           前         個別!           デモイチ         デモニ           デモサン         デモサン                             | 単位変更<br>単位変更<br>【性別<br>男性<br>男性<br>男性                                                                                                    | 受講時間一括入<br>生年月日<br>1998/12/31<br>1998/12/31<br>1998/12/31                                                                                                    | b CSV入力     CSV入力     F)展     研修会CT2 02     研修会CT2 03-1     研修会CT2 03-2                                                      | 出席       CSV出力       都道府県医師会       東京都医師会       東京都医師会       東京都医師会       東京都医師会                                                                                                    | 欠席・1       共通講習専用CSV出力       都市区医師会       千代田区医師会       千代田区医師会       千代田区医師会   | 単位取得なし<br>■<br>型<br>型<br>型<br>型<br>型<br>型<br>調<br>調<br>型<br>型<br>調<br>調<br>型<br>型<br>調<br>調<br>型<br>調<br>型<br>調<br>の<br>一<br>12:00 ~<br>18:00<br>12:00 ~<br>18:00<br>18:00<br>19:00<br>19:00<br>10                                                                                                    | 表示件数<br>備考                                                                               | 一部甲位<br>25件 、     |
|          | <ul> <li>法書信報登録</li> <li>出欠確定</li> <li>医籍登録</li> <li>番号</li> <li>330001</li> <li>330002</li> <li>330003</li> <li>330004</li> </ul>                                 | 変更           個別単位取           氏名(漢字)・           氏名(漢字)・           氏名(美字)・           所修会 デモニ<br>ケンシュウカイ           研修会 デモニ<br>ケンシュウカイ           研修会 デモニ<br>ケンシュウカイ           研修会 デモニ<br>ケンシュウカイ           研修会 デモニ<br>ケンシュウカイ                                                                                                    | <ul> <li>別除</li> <li>1(3)</li> <li>デモイチ</li> <li>デモサン</li> <li>デモヨン</li> </ul>                                | 単位変更<br>単位変更<br>使別<br>男性<br>男性<br>男性<br>男性<br>男性<br>男性                                                                                                    | <ul> <li>受講時間一括入</li> <li>生年月日</li> <li>1998/12/31</li> <li>1998/12/31</li> <li>1998/12/31</li> <li>2025/02/12</li> </ul>                                                              | <ul> <li>CSV入力</li> <li>所属</li> <li>研修会CT2 02</li> <li>研修会CT2 03-1</li> <li>研修会CT2 03-2</li> <li>所属1</li> </ul>              | 出席       CSV出力       都道府県医師会       東京都医師会       東京都医師会       東京都医師会       東京都医師会       北海道医師会                                                                                                    | 欠席・1<br>共通講習専用CSV出力<br>都市区医師会<br>千代田区医師会<br>千代田区医師会<br>千代田区医師会                  | 単位取得なし<br>●<br>●<br>●<br>●<br>●<br>●<br>●<br>●<br>●<br>●<br>●<br>●<br>●                                                                                                    | 表示件数<br>備考<br>備考1                                                                        | 一部単位<br>25件 、     |
|          | は満者情報登録<br>出欠確定 医籍登録<br>番号 330001 330002 330003 330004 330005                                                                                                    | 変更           個別単位取           氏名(漢字)・           氏名(漢字)・           氏名(漢字)・           所修会 デモニ           ケンシュウカイ           研修会 デモニ           ケンシュウカイ           研修会 デモニ           ケンシュウカイ           研修会 デモニ           ケンシュウカイ           研修会 デモニ           ケンシュウカイ           研修会 デモエ           ケンシュウカイ                                                                                           | <ul> <li>別除</li> <li>1 (図列)</li> <li>デモイチ</li> <li>デモサン</li> <li>デモサン</li> <li>デモヨン</li> <li>デモゴ</li> </ul>   | Whiteget       Whiteget       Upper       Upper <td><ul> <li>受講時間一括入3</li> <li>生年月日</li> <li>1998/12/31</li> <li>1998/12/31</li> <li>1998/12/31</li> <li>2025/02/12</li> <li>2025/02/12</li> </ul></td> <td><ul> <li>CSV入力</li> <li>所属</li> <li>研修会CT2 02</li> <li>研修会CT2 03-1</li> <li>研修会CT2 03-2</li> <li>所属1</li> <li>所属2</li> </ul></td> <td>出席           CSV出力           都道府県医師会           東京都医師会           東京都医師会           東京都医師会           北海道医師会           北海道医師会</td> <td>欠席・1       共通講習専用CSV出力       都市区医師会       千代田区医師会       千代田区医師会       千代田区医師会</td> <td>単位取得なし<br/>●<br/>●<br/>●<br/>●<br/>●<br/>●<br/>●<br/>●<br/>●<br/>●<br/>●<br/>●<br/>●</td> <td>表示件数<br/>備考<br/>備考1<br/>備考2</td> <td>一部単位<br/>25件 、</td>                                                                                                    | <ul> <li>受講時間一括入3</li> <li>生年月日</li> <li>1998/12/31</li> <li>1998/12/31</li> <li>1998/12/31</li> <li>2025/02/12</li> <li>2025/02/12</li> </ul>                                         | <ul> <li>CSV入力</li> <li>所属</li> <li>研修会CT2 02</li> <li>研修会CT2 03-1</li> <li>研修会CT2 03-2</li> <li>所属1</li> <li>所属2</li> </ul> | 出席           CSV出力           都道府県医師会           東京都医師会           東京都医師会           東京都医師会           北海道医師会           北海道医師会                                                                                                    | 欠席・1       共通講習専用CSV出力       都市区医師会       千代田区医師会       千代田区医師会       千代田区医師会   | 単位取得なし<br>●<br>●<br>●<br>●<br>●<br>●<br>●<br>●<br>●<br>●<br>●<br>●<br>●                                                                                                    | 表示件数<br>備考<br>備考1<br>備考2                                                                 | 一部単位<br>25件 、     |
|          | <ul> <li>法者情報登録</li> <li>出欠確定</li> <li>医籍登録</li> <li>番号</li> <li>330001</li> <li>330002</li> <li>330003</li> <li>330004</li> <li>330005</li> <li>330006</li> </ul> | 変更           個別単位取           氏名(漢字)・           氏名(漢字)・           所修会 デモー           ケンシュウカイ           研修会 デモニ           ケンシュウカイ           研修会 デモニ           ケンシュウカイ           研修会 デモニ           ケンシュウカイ           研修会 デモニ           ケンシュウカイ           研修会 デモエ           ケンシュウカイ           研修会 デモエ           ケンシュウカイ           研修会 デモエ           ケンシュウカイ           研修会 デモエ           ケンシュウカイ | 別除<br>間 (10)<br>デモイチ<br>デモニ<br>デモサン<br>デモコン<br>デモコ<br>デモロク                                                    | the second second se | <ul> <li>送講時間一括入、</li> <li>生年月日</li> <li>1998/12/31</li> <li>1998/12/31</li> <li>1998/12/31</li> <li>2025/02/12</li> <li>2025/02/12</li> <li>2025/02/12</li> </ul>                     |                                                                                                    | 出席           CSV出力           都道府県医師会           東京都医師会           東京都医師会           東京都医師会           北海道医師会           北海道医師会           北海道医師会                                                                                                    | 次席 · 1<br>共通講習専用CSV出力<br>都市区医師会<br>千代田区医師会<br>千代田区医師会                           | 単位取得なと<br>■<br>型<br>型<br>型<br>型<br>型<br>型<br>型<br>型<br>型<br>型<br>調<br>型<br>型<br>調<br>型<br>型<br>調<br>型<br>型<br>調<br>型<br>調<br>型<br>型<br>調<br>型<br>型<br>調<br>型<br>型<br>調<br>型<br>型<br>調<br>型<br>型<br>調<br>型<br>二<br>200 ~<br>18:00<br>~<br>18:00<br>~<br>19:00<br>~<br>19:00<br>19:00<br>19:00<br>19: | <ul> <li>一</li> <li>一</li> <li>備考1</li> <li>備考2</li> <li>備考3</li> </ul>                  | 一部単位<br>25件 、     |
|          | は満者情報登録<br>出欠確定 医籍登録<br>番号 330001 330002 330003 330004 330005 330005 330006 330007                                                                                 | 変更           個別単位取           氏名(漢字)・           氏名(漢字)・           所修会 デモー           ケンシュウカイ           研たシュウカイ           研たシュウカイ           研たシュウカイ           研たシュウカイ           研たシュウカイ           研たシュウカイ           研たシュウカイ           研たシュウカイ           研作会 デモエロ<br>ケンシュウカイ           研修会 デモエス           ケンシュウカイ           研修会 デモモ、           ケンシュウカイ           研修会 デモモ、           ケンシュウカイ    | 別除           第         個別           デモイチ         デモイチ           デモコン         デモコン           デモロク         デモナナ | #docgen           性助           男性           男性           男性           男性           男性           男性           男性           男性           男性           男性           男性           男性           男性           男性           男性           男性                                                                                                    | <ul> <li>送講時間一括入、</li> <li>生年月日</li> <li>1998/12/31</li> <li>1998/12/31</li> <li>1998/12/31</li> <li>2025/02/12</li> <li>2025/02/12</li> <li>2025/02/12</li> <li>2025/02/12</li> </ul> |                                                                                                    | 出席           CSV出力           都道府県医師会           東京都医師会           東京都医師会           東京都医師会           北海道医師会           北海道医師会           北海道医師会           北海道医師会                                                                                                    | 欠席・1<br>共通講習専用CSV出力<br>都市区医師会<br>千代田区医師会<br>千代田区医師会                             | 単位取得なし<br>●<br>●<br>●<br>●<br>●<br>●<br>●<br>●<br>●<br>●<br>●<br>●<br>●                                                                                                    | <ul> <li>未一件数</li> <li>備考</li> <li>備考1</li> <li>備考2</li> <li>備考3</li> <li>備考4</li> </ul> | 一部単位<br>25件 、     |

8件中 1-8件を表示

### 1-3-1.受講者情報・ 受講実績登録画面

- ①【受講者情報登録】をクリックする。
- ②医籍登録番号もしくはカナ氏名を入力し、 検索をクリックする。
- ②表示された内容を確認し、内容が正しければ 【登録する】をクリックする。

|   | 研修会(講習会)管理<br>受講実績入力                                                                                      | 1 新規                                                                                                    | 受講者情報・<br>受講実績登録画面                                                                                                    |
|---|----------------------------------------------------------------------------------------------------|----------------------------------------------------------------------------------------------------|----------------------------------------------------------------------------------------------------|
| ぼ | デモ環境用       主催     日本II       開催日時     2025       受講実績を入力し、       クリア       受講対象者       医絶登録番号       カナ氏名 | R修会01 Sime 生涯教育課 (04/01(火) 12:00-18:00 登録するボタンを押してください。 ※医師以外の場合は、都道府県医師会は入力不要です。 ● 医師 ○ 医師以外 ● 医師 ○ 医師以外 ● 医師 ○ 医師以外 ● 大力してください 技术 | <ul> <li>・自医師会に該当者がいなかった場合、全国を対象とした再検索を行うことが可能となる。</li> <li>・カナ検索で検索結果に該当する情報が複数見つかった場合、リストが表示されるので、該当者を選び【選択】をクリックする。</li> <li>・全国検索を行っても該当者がいない場合は、マイページが存在しないため、登録できない状態である。その場合は日</li> </ul> |
|   | <ul> <li>氏名(漢字)</li> <li>氏名(全角カナ)</li> <li>性別</li> <li>生年月日</li> </ul>                                    |                                                                                                    | 医生涯教育課に連絡すること。<br>・医籍検索を行い、登録作業を<br>行いたい医師と別人が表示さ<br>れた場合、日医生涯教育課に<br>連絡すること。                                                                                                    |
|   | 所属<br>都道府県医師会<br>都市区医師会<br>受講時間                                                                           | 入力してください 351                                                                                                    | <ul> <li>・研修会の開催時間が初期表示<br/>されるので、全て出席の場合<br/>(全ての単位を付与する場<br/>合)は変更しないこと。</li> <li>・遅刻、早退を反映させ、一部<br/>の単位を付与しない場合のみ<br/>変更する。</li> </ul>                                                        |
|   | 備考                                                                                                    | 入力してください       登録する                                                                                                    | 7                                                                                                    |

### 受講時間一括入力画面

### 1-3-2.受講時間一括入力画面

受講時間を一括で登録する画面であり、 受講時間が未登録の人だけが、この画面 に表示される

- ①【受講時間一括入力】をクリックする
- ②一括登録を実施したい人を一覧から選択する (複数選択、全選択可)
- ③受講時間を入力し【登録】をクリックする

|                                                    | 会員情報システム<br>(講習会)管理システム               |         | 氏名:日本 | 医師会 生涯教育課 | システムメニュー                               | 閉じる                                  |  |  |  |  |
|----------------------------------------------------|---------------------------------------|---------|-------|-----------|----------------------------------------|--------------------------------------|--|--|--|--|
| 研修会(講習会) 生涯教育申留<br>管理 データ入力                        | 5書 受講記録出力                             |         |       |           |                                        |                                      |  |  |  |  |
| 研修会(開習会)管理 > 受講実績一覧                                | 2 > 受講時間一括入力                          |         |       |           |                                        |                                      |  |  |  |  |
| <sup>研修会(講習会)管理</sup><br>受講時間一括入力                  |                                       |         |       |           |                                        |                                      |  |  |  |  |
| デモ環境用研修会01                                         |                                       |         |       |           |                                        |                                      |  |  |  |  |
| 主催 日本医師会 生<br>開催日時 2025/04/01(火)<br>受講時間を入力し、受講者を過 | 匪教育課<br>12:00∼18:00<br>選択のうえ登録ボタンを押して | てください。  |       |           | 研修会の開催<br>示されるので<br>場合 (全ての<br>る場合) は変 | 時間が初期表<br>、全て出席の<br>単位を付与す<br>更しないこと |  |  |  |  |
| 受講時間                                               | 2:00 🛇 ~ 18:00 🛇                      | 登録 クリア  |       |           | 表示件数                                   | 25件 🗸                                |  |  |  |  |
| □ 医糖登録番号                                           | 氏名(漢字)<br>氏名(全角カナ)                    | 性别 生年月日 | 所属 割  | 『道府県医師会   | 都市区医師会                                 |                                      |  |  |  |  |
| 該当項目がありません。                                        |                                       |         |       |           |                                        |                                      |  |  |  |  |

戻る

### 個別単位取消画面

### 1-3-3.個別単位取消画面

受講者が一部の演題を欠席(中抜け)した場合に、 演題単位で単位を取り消す画面である。

①対象者を選択し、【個別単位取消】をクリックする。

②取り消す演題を選択(複数選択可)し、【取消】を クリックする。

注:この作業を行うには、あらかじめ受講実績(受講時間)を入力し、出欠確定を行っておく必要がある。

| 研修会(講習会)<br>管理 | 生涯教育申告書<br>データ入力 | 受講記録出力 |
|----------------|------------------|--------|
| 研修会(開習会)管理     | > 受講実績一覧 >       | 個別単位取消 |

#### 研修会(講習会)管理 個別単位取消

#### デモ環境用研修会01

主催 日本医師会 生涯教育課

開催日時 2025/04/01(火) 12:00~18:00

| 医糖登録番号   | 330001       |
|----------|--------------|
| 氏名(漢字)   | 研修会 デモー      |
| 氏名(全角カナ) | ケンシュウカイ デモイチ |

#### 単位取消する演題名を選択のうえ、削除ポタンを押してください。

|       | 削除          | 削除した演題の単位をデ               | 元に戻す           |                       |                 |                     |                              |  |  |  |  |  |
|-------|-------------|---------------------------|----------------|-----------------------|-----------------|---------------------|------------------------------|--|--|--|--|--|
|       |             |                           | 取得単位等          | 取得単位等                 |                 |                     |                              |  |  |  |  |  |
|       | 演題名         | 受講時間                      | 生涯教育<br>CC(単位) | 専門医共通講習<br>カテゴリー (単位) | 認定産業医<br>種別(単位) | 認定健康スポーツ医<br>種別(単位) | 日医かかりつけ医<br>機能研修制度<br>種別(単位) |  |  |  |  |  |
|       | <b>東題1</b>  | 2025/04/01(火) 12:00-13:00 | 1 (1.0)        | 医療安全(1.0)             | -               |                     |                              |  |  |  |  |  |
|       | 實題 2        | 2025/04/01(火) 13:00-14:00 | 2 (1.5)        | -                     | -               | -                   |                              |  |  |  |  |  |
|       | 實題 3        | 2025/04/01(火) 14:00-16:00 | 3 (2.0)        | 医療倫理(2.0)             |                 | -                   |                              |  |  |  |  |  |
|       | <b>実題</b> 4 | 2025/04/01(火) 16:00-18:00 |                | 医療制度と法律(2.0)          |                 | -                   |                              |  |  |  |  |  |
| 44± m | 1-4件を装      | 支示                        |                |                       |                 |                     |                              |  |  |  |  |  |

戻る

### 1-3-4.個別単位変更画面

受講者の出席状況に応じて、制度別に単位を修正する 画面である

①対象者を選択し、【個別単位変更】をクリックする。

②制度別に表示されている単位数を修正し、【登録】 をクリックする

注:この作業を行うには、あらかじめ受講実績(受講 時間)を入力し、出欠確定を行っておく必要がある。

例:3演題目のみ生涯教育の単位は付与するが、専門医 共通講習の単位は付与しない場合

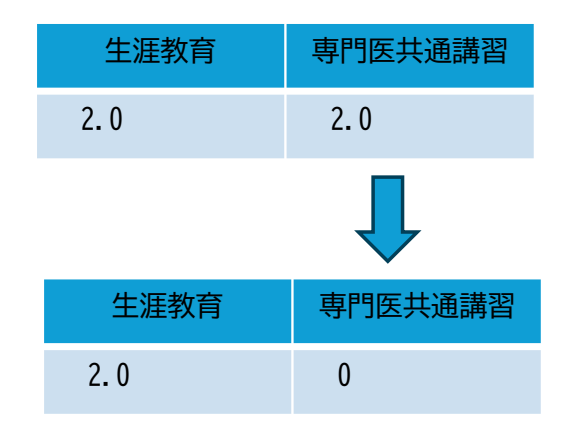

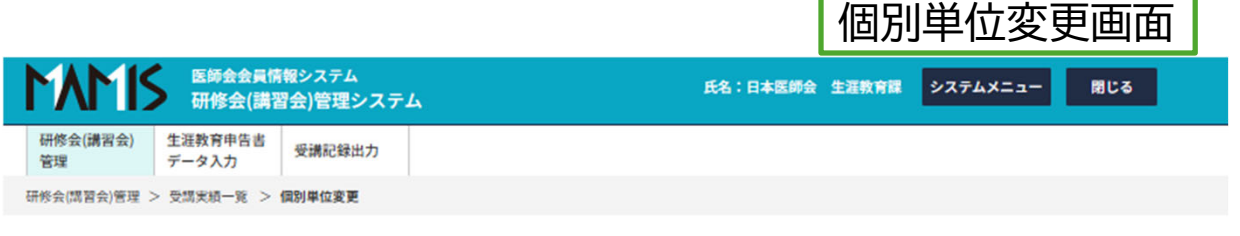

#### 研修会(講習会)管理 個別単位変更

| デモ環境用研               | デモ環境用研修会01                                       |  |  |  |  |  |
|----------------------|--------------------------------------------------|--|--|--|--|--|
| 主催 日本图<br>開催日時 2025/ | 主催 日本医師会 生涯教育課<br>開催日時 2025/04/01(火) 12:00~18:00 |  |  |  |  |  |
| 医糖登録番号               | 330001                                           |  |  |  |  |  |
| 氏名(漢字)               | 研修会 デモー                                          |  |  |  |  |  |
| 氏名(全角カナ)             | ケンシュウカイ デモイチ                                     |  |  |  |  |  |

#### 単位を変更する演題名の単位を入力し、登録ボタンを押してください。

なお、登録ボタン押下時にチェックがついていないものの単位は「0.0」となってしまうためご注意ください。

| 登録   |                                                                          |                                                                                                    |                                                                                                    |                                                                                                    |                                                                                                    |                                                                                                    |
|------|--------------------------------------------------------------------------|----------------------------------------------------------------------------------------------------|----------------------------------------------------------------------------------------------------|----------------------------------------------------------------------------------------------------|----------------------------------------------------------------------------------------------------|----------------------------------------------------------------------------------------------------|
|      |                                                                          | 取得単位                                                                                                    |                                                                                                    |                                                                                                    |                                                                                                    |                                                                                                    |
| 演題名  | 受講時間                                                                     | 生涯教育                                                                                                    | 専門医共通講習                                                                                                    | 総定産業医                                                                                                    | 認定健康スポーツ医                                                                                                    | 日医かかりつけ医<br>機能研修制度                                                                                                    |
| 演題1  | 12:00~13:00                                                              | 1.0 クリア                                                                                                    | 1.0 297                                                                                                    | 0.0 クリア                                                                                                    | 0.0 クリア                                                                                                    | 0.0 クリア                                                                                                    |
| 演題 2 | 13:00~14:00                                                              | 1.5 クリア                                                                                                    | 0.0 クリア                                                                                                    | 0.0 クリア                                                                                                    | 0.0 297                                                                                                    | 0.0 クリア                                                                                                    |
| 演題3  | 14:00-16:00                                                              | 2.0 クリア                                                                                                    | 2.0 クリア                                                                                                    | 0.0 クリア                                                                                                    | 0.0 クリア                                                                                                    | 0.0 クリア                                                                                                    |
| 演題4  | 16:00-18:00                                                              | 0.0 <u>クリア</u>                                                                                                    | 2.0 クリア                                                                                                    | 0.0 クリア                                                                                                    | 0.0 <u>クリア</u>                                                                                                    | 0.0 クリア                                                                                                    |
|      | 登録           演題名           演題1           演題2           演題3           演題4 | 登録         受講時間           演題1         12:00-13:00           演題2         13:00-14:00           演題3         14:00-16:00           演題4         16:00-18:00 | 登録         取得単位           愛講時間         取得単位           愛講時間         星運教育           演題1         12:00-13:00         1.0         クリア           演題2         13:00-14:00         1.5         クリア           演題3         14:00-16:00         2.0         クリア           演題4         16:00-18:00         0.0         クリア | 登録         取得単位           実題名         取得単位           実題1         12:00-13:00         1.0         クリア         1.0         クリア           実題2         13:00-14:00         1.5         クリア         0.0         クリア           実題3         14:00-16:00         0.0         クリア         2.0         クリア           実題4         16:00-18:00         0.0         クリア         2.0         クリア | 登録         取得単位           実題名         取得単位           実題名         専門医共通講習         認定産業医           演題1         12:00-13:00         1.0 クリア         1.0 クリア         0.0 クリア           演題2         13:00-14:00         1.5 クリア         0.0 クリア         0.0 クリア           演題3         14:00-16:00         2.0 クリア         2.0 クリア         0.0 クリア           演題4         16:00-18:00         0.0 クリア         2.0 クリア         0.0 クリア | 登録         取得単位           演題名         取得単位           実題名         取得単位           演題1         12:00-13:00         1.0 _ クリア         第門医共通講習         認定健康スポーツ医           演題2         13:00-14:00         1.0 _ クリア         0.0 _ クリア         0.0 _ クリア           演題3         14:00-16:00         2.0 _ クリア         0.0 _ クリア         0.0 _ クリア           演題4         16:00-18:00         0.0 _ クリア         0.0 _ クリア         0.0 _ クリア |

4件中 1-4件を表示

戻る

2. 申告書データ入力

メインメニューから【生涯教育申告書データ入力】を クリックすると、申告書データ入力画面に遷移する

1)入力済申告書情報の検索

①検索条件を選択し、検索をクリックする。
 ②検索結果として入力済の申告書データの一覧が表示される。

2) 申告書データの新規入力

- ・【新規】をクリックし、申告書データ入力画面に遷移する。
- 3) 申告書データの変更・削除
- ・一覧から対象者を選択し、【変更】または【削除】をクリックする。
- ・削除すると元に戻すことはできない。

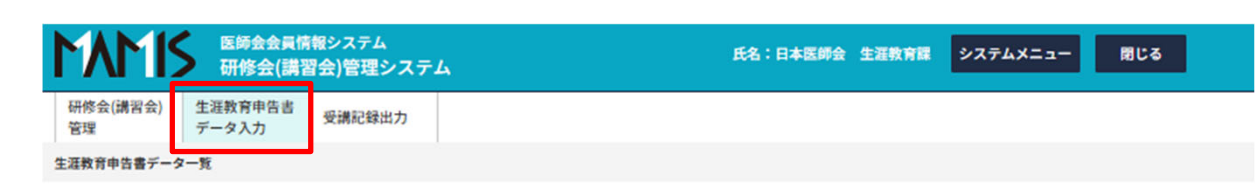

#### 生涯教育申告書データ入力 生涯教育申告書データ一覧

| 甲告都道府県医師会<br>選択してください              | <ul> <li>申告都市区医師会</li> <li>選択してください</li> </ul>                                                                                             |                                                                                      |
|------------------------------------|----------------------------------------------------------------------------------------------------|--------------------------------------------------------------------------------------|
| 氏名(漢字)     氏名       入力してください     入 | <b>3 (金角カナ)</b><br>力してください                                                                                                    |                                                                                      |
|                                    | # <b>*</b>                                                                                                    |                                                                                      |
|                                    | <ul> <li>選択してください</li> <li>氏名(漢字)</li> <li>氏名(漢字)</li> <li>氏名(ズクロングングロション)</li> <li>氏名(ズクロングングングングングングングングングングングングングングングングングングング</li></ul> | 選択してください     選択してください       第名(漢字)     氏名(全角カナ)       入力してください     入力してください       検索 |

申告年度:2023/ 申告都遊府良及時会:指定なし/申告都市区原時会:指定なし/ 医精登録番号:指定なし/氏名(漢字):指定なし/氏名(全角カナ):指定なし/

|   | 新規             | 変更                 | 削除    | CSV出力 |          |      |                  |      |              |          |       |  |
|---|----------------|--------------------|-------|-------|----------|------|------------------|------|--------------|----------|-------|--|
|   | (FF Ath 23) 42 | 1. A. (1800)       |       |       |          |      | 210* 2100        |      | 単位取得種別       |          |       |  |
|   | 医粘豆球<br>番号     | 氏名(漢子)<br>氏名(全角カナ) | 申告都道府 | 採医師会  | 申告郡市区医師会 | 整理番号 | 承認石・平認日・<br>承認区分 | 申告年度 | 他学会の<br>講習会等 | 医師国試問題作成 | 研修等指述 |  |
| 該 | 当項目があり         | ません。               |       |       |          |      |                  |      |              |          |       |  |

申告書データ入力画面

### 2-1. 申告書データ入力画面

医師会会員情報システム 研修会(講習会)管理システム

生涯教育申告書 受講記録出力

データ入力 生涯教育申告書データ一覧 > 生涯教育申告書データ 新規入力

研修会(講習会)

管理

①【新規】をクリックする。

| ②医籍登録番号もしくはカナ氏名<br>を入力し、検索をクリックする | <sup>生涯教育申告書デ-</sup><br>生涯教育申 | <sup>モータ入力</sup><br>申告書データ 新規入力                                                                                              |     |              |           |      |                 |            |           |                     |      |             |     |      |              |          |    |
|-----------------------------------|-------------------------------|----------------------------------------------------------------------------------------------------|-----|--------------|-----------|------|-----------------|------------|-----------|---------------------|------|-------------|-----|------|--------------|----------|----|
|                                   | クリア                           |                                                                                                    | 単位  | 合計           |           |      | カリキュラ           | -LJ-F      | 合計        | 学習                  | 合計   |             |     |      |              |          |    |
| ③表示された内容を確認のうえ、                   | 申告年度                          | 2023 🗸 年度                                                                                                    |     |              | 0.0 #     | 単位   |                 |            | 0 CC      |                     |      | 1           | 0.0 |      |              |          |    |
| 申告書に記載された内容を入力し、                  | 医糖登録番号                        | ▶ ● ● ● ● ● ● ● ● ● ● ● ● ● ● ● ● ● ● ●                                                                                      | 学   | 習単位          |           |      |                 |            |           |                     |      |             |     |      |              |          |    |
| 【登録する】をクリックする。                    | カナ氏名                          |                                                                                                    | fte | 学会の講習<br>0.0 | 副会等<br>単位 | 医師   | 国試問題作<br>0.0 単1 | # <b>说</b> | 研修等排<br>0 | · <b>溥</b><br>.0 単位 |      | 体験学習<br>0.0 | 単位  |      | 論文等執筆<br>0.0 | i<br>】単位 |    |
|                                   | 氏名(漢字)                        | 12 12 12 12 12 12 12 12 12 12 12 12 12 1                                                                                     | ħ   | リキュラ         | ムコード      | (CC) |                 |            |           |                     |      |             |     |      |              |          |    |
| ここで選択された医師会情報<br>が認定証の送付先となります。   | 氏名(全角カナ)                      | trí ×1<br>ض                                                                                                    | 1   | 2            | 3 4       | 5    | 6 7             | 8          | 9 10      | 11                  | 12   | 13 14       | 15  | 16 J | 17 18        | 19       | 20 |
| 医師会員以外の医師からの申<br>告など、該当する郡市区医師    | 性別                            | ● 男性 ○ 女性                                                                                                    | 21  | 22           | 23 24     | 25   | 26 27           | 28         | 29 30     | 31                  | 32   | 33 34       | 35  | 36   | 37 38        | 39       | 40 |
| 会がない場合は、当該都道府                     | 生年月日                          | 年月日 <b>3</b> 個 yyyy/mm/dd 間 口 不明                                                                                             |     |              |           |      |                 |            |           |                     |      |             |     |      |              |          |    |
| 師会は未選択を選択してくだ                     | 会員区分                          | ×                                                                                                    | 41  | 42           | 43 44     | 45   | 46 47           | 48         | 49 50     | 51                  | 52   | 53 54       | 55  | 56 5 | 57 58        | 59       | 60 |
| 2010                              | 申告都道府账                        |                                                                                                    | 61  | 62           | 63 64     | 65   | 66 67           | 68         | 69 70     | 71                  | . 72 | 73 74       | 75  | 76   | 77 78        | 79       | 80 |
|                                   | 医師会 申告都市区医師会                  | ★ 2000 選択してください。                                                                                                    |     |              |           |      |                 |            |           |                     |      |             | 1   |      |              |          |    |
| アップロードは使用しない                      | 受講実績・証明書<br>アップロード            | ※アップロードできるファイルは3ファイルまで、JPEG / GIF / PNG / POF/MS Word / MS Excelです。 ここにファイルをドラッグ&ドロップ<br>または ファイルを選択 1ファイルの名士アップロードサイブ・10008 | 81  | 82           | 83 0      |      |                 |            |           |                     | 登録   | \$3         |     |      |              |          |    |

氏名:日本医師会 生涯教育課 システムメニュー

閉じる

# 3. 受講記録(受講証明書)出力

メインメニューから受講記録出力 をクリックすると、受講記録出力 画面に遷移する。

 ①開催日を入力する(必須)。
 ②医籍登録番号もしくはカナ氏名 (いずれか必須)を入力し、検索 をクリックする。
 ③表示された内容を確認し、内容 が正しければ必要な証明書の 種類を選択してクリックする

注1:日医e-ラーニングで取得した 単位は受講の翌日以降に反映される 注2:PDFファイルではなく、別画面 が表示される。

マウスの右クリックで表示された内容 から印刷を選択し、「プリンター」か ら「PDFとして保存」するか「印刷」す ること。

| 1441           | 医師会会員情報システム<br>研修会(講習会)管理システム |        | 氏名:日本医師会 生涯教育課 | システムメニュー | 閉じる |
|----------------|-------------------------------|--------|----------------|----------|-----|
| 研修会(講習会)<br>管理 | 生涯教育申告書<br>データ入力              | 受講記録出力 |                |          |     |
| 受講記録出力         |                               |        |                |          |     |

#### 受講記録出力

| 開催日    | 🜌 yyyy/mm/dd 💼 ~ yyyy/mm/dd 💼        |
|--------|--------------------------------------|
| 医糖登録番号 | <b>必须</b> 000000 <b>検索</b>           |
| カナ氏名   | ヤマダ タロウ <b>検索</b>                    |
| 単位取得状況 | ☑ 研修会(講習会)・講演会・ワークショップ等   ☑ 日医eラーニング |

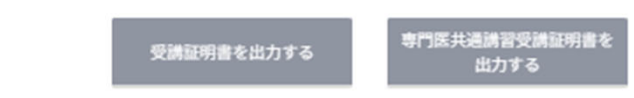

- 4.単位取得状況確認、認定証・学習単位取得証の発行確認 および印刷・ダウンロード MMIS 2000 1
  - ・医師のマイページにログインして 操作する。
  - ・医師のマイページには、会員情報 管理の【代理申請入力】から入る。
  - ・代理申請の方法は、会員情報室作 成の「MAMIS操作マニュアル(医師 会事務局による代理申請入力)」 をご確認いただきたい。

| イページ:日立 次郎 様         | 医糖登録番号:第999100号 |                                        |   |
|----------------------|-----------------|----------------------------------------|---|
| <u>イページTOP</u> > 登録情 | 青報              |                                        |   |
| お知らせ                 | 登録情報            |                                        |   |
| 各種申請                 |                 |                                        | с |
| 🛛 入会届                | ログイン情報・メ-       | ールアドレス ログイン情報を変更する                     |   |
| ➡ 異動届                | ログインID          | hitachi100                             |   |
| 🔅 退会届                | メールアドレス         | mamis_dummy_address1@po.med.or.jp      |   |
| 自 在籍証明書              | * パスワードの変更は     | t、「 <u>パスワード再設定</u> I <sup></sup>      |   |
| 登録情報                 |                 |                                        |   |
|                      |                 |                                        |   |
| 医肺会入退会履歴             | 利用老登绿桂起         | 利用学務領体級た亦面する                           |   |
| 研修管理 🖸               | 利用 自 豆 球 時 報    | 利用者亞蘇情報を支更多る                           |   |
| お問合せ 🖸               | 医籍登録番号          | 999100                                 |   |
|                      | 医籍登録日           | 2000/04/01                             |   |
|                      | 氏名              | ヒタチ ジロウ                                |   |
|                      |                 | 日立次郎                                   |   |
|                      | 旧姓・旧名           |                                        |   |
|                      | 自宅現住所           | 140-8512 東京都 品川区南大井 6 - 2 3 - 1 日立大森ビル |   |
|                      | TEL             | 携带電話番号 090-9999-0001 TEL               |   |
|                      | FAX             | FAX                                    |   |
|                      | 生年月日            | 1975/01/01                             |   |
|                      | その他詳細情報         | 詳細を見る 🗸                                |   |
|                      | 医師会登録情報         |                                        |   |
|                      | 送付物設定           |                                        |   |
|                      | 25151WAX AE     |                                        |   |

### 4-1.受講実績・単位取得状況の確認

- ・メインメニューから【受講実績・単位取得状況表示 受講証明書出 力】をクリックすると、受講実績・単位取得状況の確認および受 講記録出力画面に遷移する。
- ・制度別の単位取得状況の確認と受講記録の出力が可能。

#### 単位確認にあたっての注意事項

- ・日医e-ラーニングで取得した単位は、受講日の翌日以降に反映さ れる。
- ・日医雑誌問題解答で取得した単位は、web解答は翌々月5日頃、ハ ガキ解答は翌々月20日頃に反映される。
- ・MAMISで単位の確認ができるのは、MAMISに受講実績を登録された ものに限る。
- ・MAMISで単位管理を行う研修会であっても、主催者が受講実績を登 録していない場合、単位の確認はできない。

| 績•<br>得状況表示                                                                       | 研修会(講習会)管理<br>受講実績・単位取得状況表示および受講証明書出力                              |
|-----------------------------------------------------------------------------------|--------------------------------------------------------------------|
| 明書出力                                                                              | やま々ルナ-北白ナフ                                                         |
| 修了)申請<br>業医・認定健康スポーツ医<br>かりつけ医機能研修制度<br>つけ医機能報告制度にかか                              | 検索案件を指定する<br>講座種別                                                  |
| 修了)申請履歴                                                                           | ○日医かかりつけ医機能研修制度                                                    |
| <ul> <li>吉吉/</li> <li>認定健康スポーツ医</li> <li>Dけ医機能研修制度</li> <li>医機能報告制度にかか</li> </ul> | <ul> <li>目的</li> <li>〇 受講実績・単位取得状況表示</li> <li>〇 受講証明書出力</li> </ul> |
| 修了証<br>ード                                                                         | 閉じる                                                                |
| 習単位取得証・認定証)<br>8定証                                                                |                                                                    |
| スポーツ医認定証<br>りつけ医機能研修制度                                                            |                                                                    |
| 医機能報告制度にかか<br>証                                                                   | 閉じる                                                                |
| 1 9795e                                                                           |                                                                    |

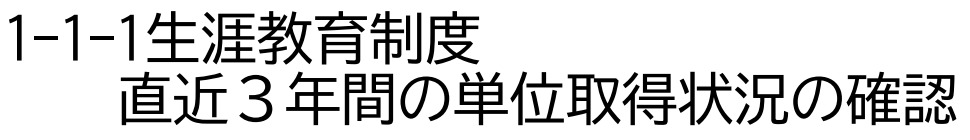

- ・直近3年間の単位取得状況の確認できる。また、生涯教育制度の認定証
   発行要件を満たすために必要な単位数等を確認できる。
- ・表示される数値は、MAMISに受講実績として登録された研修会の単位数等 に加えて、日医e-ラーニング、日医雑誌問題解答、申告書で申告された 単位数等の合計である。

注:認定証発行要件は、連続した3年間で単位数とカリキュラムコード数 の合計が60以上である。

- ① 講座種別として【生涯教育】を選択する。
- 目的で【受講実績・単位取得状況表示】を選択する。
- ③【直近3年間の単位取得状況(合計)】を選択し、【検索】を クリックする。

生涯教育制度では、年度単位で単位集計を行っているため、集計作業が完了したもの を確定済年度として表示する。 確定年度に表示されていない年度については、検索した時点の単位数等である。

2025年4月に検索した場合 集計年度(今年度まで):2023年度、2024年度、2025年度の合計である。現在取得中 の単位も含めて合計を掲載しており、2025年度中にあといくつ取得すれば2026年12月 に認定証が発行されるのか、確認できる。

集計年度(昨年度まで):2022年度、2023年度,2024年度の合計である。2022~2024 年度の単位等でもって、2025年12月に認定証が発行されるのか確認できます。

認定証発行のためにすでに使用した年度の単位等は、単位数等の欄を「一」と表示している。

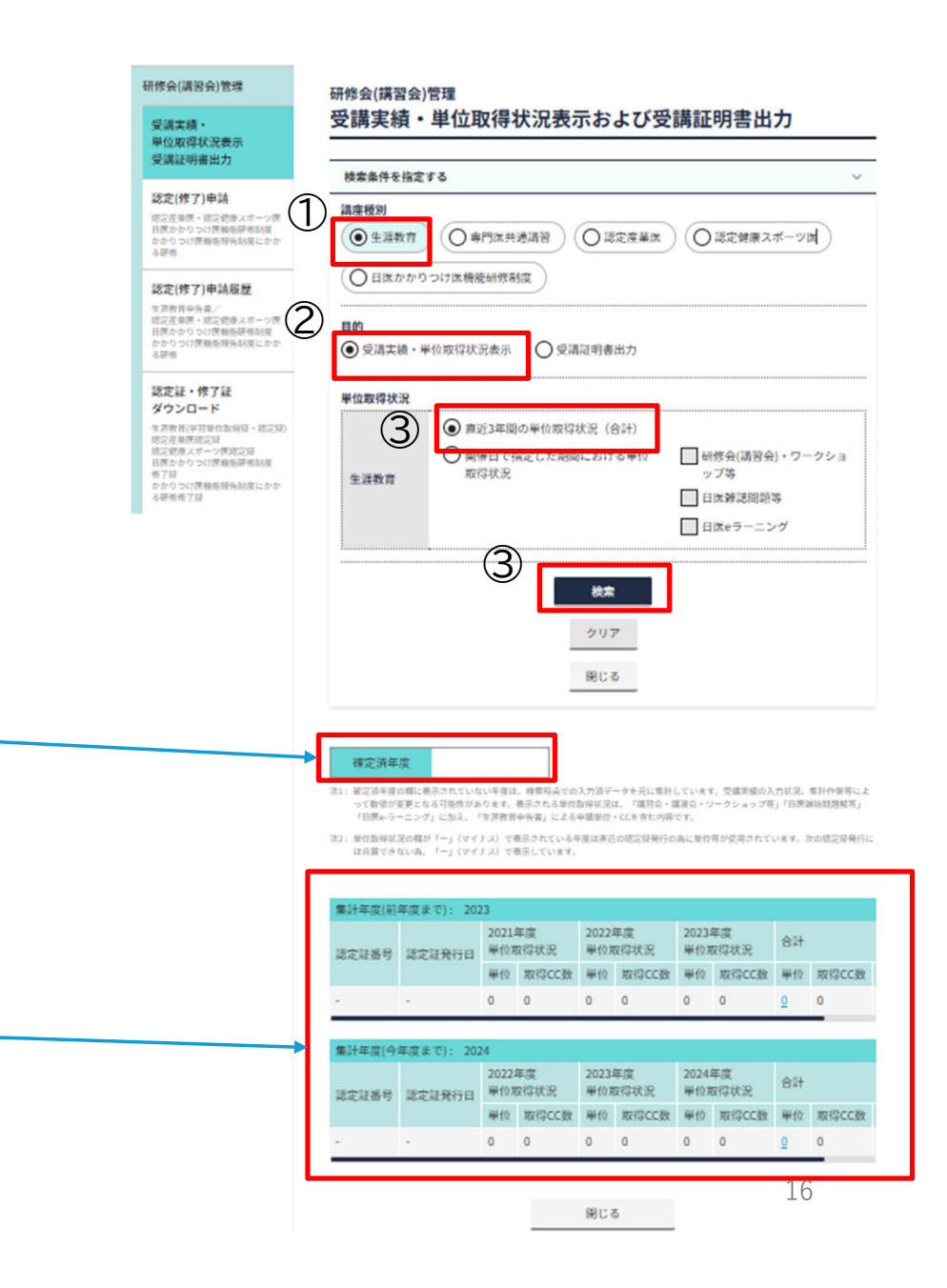

### 1-1-2生涯教育制度 開催日で指定した期間における単位取得状況の確認

【開催日】で指定された期間における単位取得状況が確認できる。 •

・表示される内容は、MAMISに受講実績として登録された研修会、 日医e-ラーニング、日医雑誌問題解答で取得した単位数のみであり、 申告書で申告された内容は検索対象外である。

・地域包括診療料・地域包括診療加算のための単位取得の状況の確認など に活用されることを想定している。

- 1) 講座種別として【生涯教育】を選択する。
- 2)目的で【受講実績・単位取得状況表示】を選択する。
- 3) 【開催日で指定した期間における単位取得状況】を選択し、 単位を確認したい単位取得方法を選択する(複数選択可)。
- 4)単位の取得状況を確認したい期間を【開催日】に入力し、 【検索】をクリックする。

注1:開催日の入力は必須である。

例えば、地域包括診療加算等の届出のため、2023/4/1~2025/3/31の受講状況を 確認したいといった場合は、開催日に「2023/4/1」~「2025/3/31」と入力する こと。

注2:開催都道府県、主催、研修会(講習会名)の入力は任意である。 例えば、「東京」で受講した研修会を調べたいといった場合のみ入力すること。 注3:地域包括診療加算等の届出には日医雑誌問題解答で取得した単位等は利用 できない。地域包括診療加算等の届出のための単位取得の状況を確認したい場 合は、「研修会(講習会)・ワークショップ等」、「日医e-ラーニング」のみ チェックすること(「日医雑誌問題解答はチェックしないこと)。

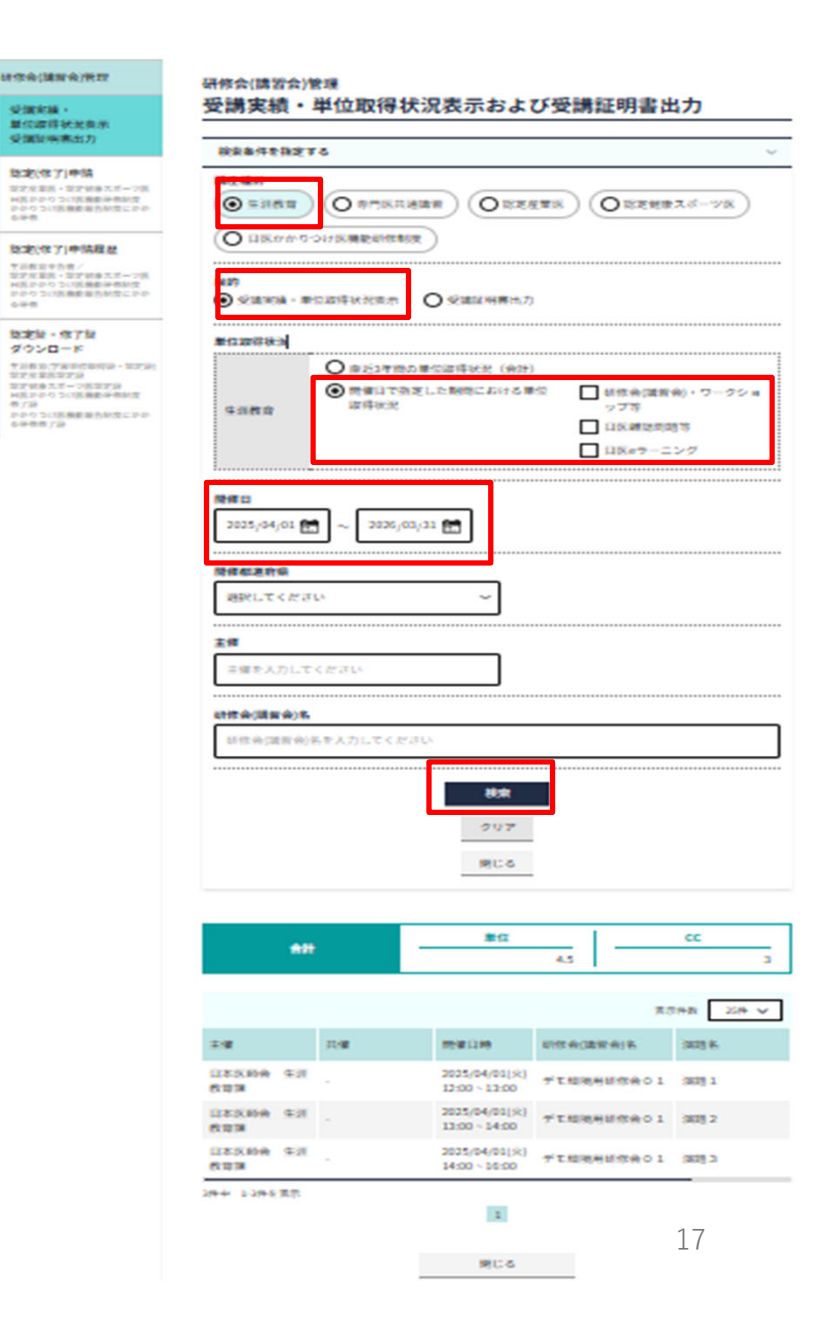

-citeratule -

# 1-1-3専門医共通講習

開催日で指定した期間における単位取得状況の確認

【開催日】で指定された期間における専門医共通講習の単位取得状況が確認できる。

- 1) 講座種別として【専門医共通講習】を選択する。
- 2)目的で【受講実績・単位取得状況表示】を選択する。
- 3) 【開催日で指定した期間における単位取得状況】を選択し、 単位を確認したい単位取得方法を選択する(複数選択可)。 4)単位の取得状況を確認したい期間を【開催日】に入力し、

【検索】をクリックする。

注1:開催日の入力は必須である。 例えば、専門医の更新手続きのため、2020/4/1~2025/3/31の受講状況を確認 したといった場合、開催日に「2020/4/1」~「2025/3/31」と入力すること。 注2:開催都道府県、主催、研修会(講習会名)の入力は任意である。 例えば「東京」で受講した研修会を調べたいといった場合のみ入力すること。

| USA(MNA/HIT                                                                                                    | 研修会(講習会)             | R IN            |                                |            |                |
|----------------------------------------------------------------------------------------------------|----------------------|-----------------|--------------------------------|------------|----------------|
| 受護実施。<br>単位提得状況表示                                                                                                    | 受講実績・                | 単位取得            | 犬況表示およる                        | び受講証明書出    | わ              |
| 受講呈所専出力                                                                                                    | 8884118321           | 18              |                                |            | ~              |
| 総定(住了)申請<br>定定変更長・定定依多スポーツ後<br>HEFFのつい活動数単相同位<br>かりつい活動数単相同位<br>かりつい活動数単的形式にかり<br>会早後                                                                                                    | 調査機制<br>〇 〒31代目      |                 | 888 (O 1526                    |            | 28-78          |
| 1011117101284                                                                                                    | O DESTINO            | つけ医機能的物质        | (R)                            |            |                |
| 生活教育学告表/<br>設定支援政・設定領導大ポージ挑<br>H氏のからつい活動素等特別度<br>かからつい活動素等合別度にのか<br>を守者                                                                                                    | MAR<br>Sistema - M   | 位超導動改良素         |                                |            |                |
| 設定線・株丁線                                                                                                    | 兼任政府状况               |                 |                                | *****      |                |
| *メタカ、7年8日代知何時・12739)<br>1272年第187239<br>1274年第187239<br>1274年8月2739<br>1274年8月2739<br>1274年8月2739<br>1274年8月2739<br>1274年9月2739<br>1275年1月2739<br>1275年1月2739<br>1275<br>1275<br>1275<br>1275<br>1275<br>1275<br>1275<br>1275 | RTSKÆM<br>Man        | ● 熱催はでき<br>設得状況 | きました 動物における 単                  | 位<br>      | R)・ワークショ<br>ング |
|                                                                                                    | 2025/04/01           | ~ 2026/         | 23/32 🛗                        |            |                |
|                                                                                                    | 開催都連府県<br>現代してくださ    | D.              | ~                              |            |                |
|                                                                                                    |                      |                 |                                |            |                |
|                                                                                                    | 24                   | 2.00711         |                                |            |                |
|                                                                                                    |                      | S.C.O.S.        |                                |            |                |
|                                                                                                    | <b>财性亲(清累亲)</b> 各    |                 |                                |            |                |
|                                                                                                    | 经现金(建筑会)             | 各を入力してくた        | 314                            | _          |                |
|                                                                                                    | ***********          |                 |                                |            |                |
|                                                                                                    |                      |                 | ROM.                           |            |                |
|                                                                                                    |                      |                 | 207                            |            |                |
|                                                                                                    |                      |                 | (第118                          |            |                |
|                                                                                                    |                      |                 |                                |            |                |
|                                                                                                    |                      |                 | 885U-                          |            |                |
|                                                                                                    |                      |                 | X829                           |            | 1              |
|                                                                                                    |                      |                 | 医疗法疗<br>医疗法疗 2.7.18            |            | 2              |
|                                                                                                    |                      |                 | 1010100                        |            |                |
|                                                                                                    |                      |                 |                                | <b>R</b> 2 | 148 ZA V       |
|                                                                                                    | 2.8                  | 20 <b>8</b>     | 19810A                         | 初年会(建新会)名  | (A12) 6        |
|                                                                                                    | 1135500 93<br>633    |                 | 2025/04/01(%)<br>12:00 - 12:00 | デモ総統制部位会01 | 3075 1         |
|                                                                                                    | 1120.000 ST          |                 | 14:00 - 10:00                  | デモ総統時間信会の1 | anti o         |
|                                                                                                    | 1185.000 931<br>5193 | -               | 2025/04/01(%)<br>30:00 - 18:00 | デエ環境時間依頼01 | 3035.4         |
|                                                                                                    | 384 1382 88          |                 | 1                              |            |                |
|                                                                                                    |                      |                 | 905                            |            | 18             |

UTALENA. 010110 -

## 4-2.認定証・学習単位取得証 ダウンロード

・メインメニューから【認定証・修了証ダウンロード】 をクリックすると、認定証および学習単位取得証の 出力・ダウンロード画面に遷移する。

### 各種証書のダウンロードについては、追ってご連絡します。

# MAMIS 研修管理機能操作マニュアル

### 専用WEBフォームからの研修会(講習会)情報入力 <医師会事務局向け 生涯教育制度編> Ver.0.9

### 2025年4月1日

4月7日9時~6月30日(予定)の間の運用方法について(1)

•研修会情報登録機能が一部実装にとどまります。

次のURLにある専用WEBフォームから、研修会情報を入力してください。

- ・この専用WEBフォームは医師会専用です。
- 医師会以外の外部団体が主催する研修会については、審査・承認した
   医師会において入力してください。
- •CSV取込・出力機能は使用できません。
- 入力された内容は、7月1日まで修正できませんので、確定した内容の みを入力してください。研修会名、開催日、単位、CCなど影響が多い 項目で誤りがあった場合は、日本医師会生涯教育課にご連絡ください。

## 4月7日9時~6月30日(予定)の間の運用方法について(2)

- ・付与する単位別に次のとおりご対応ください。
   ①生涯教育の単位のみが取得できる研修会
  - ・専用WEBフォームから入力してください。
  - ②生涯教育と専門医共通講習の両方の単位が取得できる研修会
  - ・専用WEBフォームは使用できません。
  - ・専用のエクセルファイル<sup>※1</sup>にてメール申請してください。
  - ③生涯教育と認定産業医または認定健康スポーツ医の単位が取得できる研修会
  - ・申請講座種別で生涯教育のみを選択し、生涯教育の単位のみを付与した研修会 情報を入力してください。

④生涯教育と専門医共通講習、認定産業医の3つの単位が取得できる研修会

- ・専用WEBフォームは使用できません。
- ・専用のエクセルファイル※1にてメール申請してください。
- ⑤当該期間において、日医かかりつけ医機能研修制度応用研修会の開催は予定さ れておりません。

※1:2025/02/21文書管理システム「お知らせ」に掲載済

# 研修会入力専用WEBフォーム

- ・URL:決定次第ご連絡します
- ・従来の研修管理システムと同様に必要事項を入力のうえ、
   「申請する」をクリックしてください

## 研修会(講習会)管理 研修会(講習会)入力 新規

クリア

| 申請者情報   |    |                  |
|---------|----|------------------|
| 医師会名    | 必須 | 入力してください         |
| 部署名     | 必須 | 入力してください         |
| メールアドレス | 必須 | example@mail.com |
| 電話番号    | 必須 | 00-0000          |
| 担当者名    | 必須 | 入力してください         |

申請(入力)作業を行う医師会、担当者の情報を入力する

| 研修会(講習:   | 会)   | 生涯教育のみを選択し、<br>他制度は選択しない                                                                                 | クリックして次の区分から                                      |
|-----------|------|----------------------------------------------------------------------------------------------------|---------------------------------------------------|
| 申請講座種別    | 必須   | ✓ 生涯教育 ✓ 専門医共通講習 ✓ 認定産業医 ✓ 認定健康スポーツ医 ✓ 日医かかりつけ医機能研修制度                                                    | 通切な区分を選択する ・都道府県医師会 ・郡市区医師会                       |
| 開催日時      | 必須   | yyyy/mm/dd 🗂 🛛: ~:                                                                                       | ・地区医師会                                            |
| 研修会(講習会)4 | 2 必須 | 入力してください                                                                                                 | ・医会・学会・研究会・医療関                                    |
| 主催者区分     | 必須   | 選択してください                                                                                                 | ・大学・医療機関                                          |
| 主催者名      | 必須   | 入力してください                                                                                                 | ・ 医 兼 保 健 関 係 団 体<br>・ 製 薬・ 医 療 機器 メーカー           |
| 共催有無      |      | <ul> <li>● 無 ○ 有 共催者区分 選択してください ∨<br/>共催者区分 選択してください ∨<br/>共催者区分 選択してください ∨<br/>共催者名 入力してください</li> </ul> | ・その他営利企業<br>・その他                                  |
|           |      | 共催者区分     選択してください     共催者名     人力してください       *認定産業医・認定健康スポーツ医については、製薬会社や営利企業が主催・共催の研修会を認めておりません        |                                                   |
| 協力団体有無    | [    | ● 無 ○ 有 協力団体名 入力してください ※ 複数の場合は「、」で区切って入力してください。                                                         | ・医師会名はリストか表示されるか、 リストから選ぶのでなく、何文字 かえカするとサジェストで表示さ |
| 後援有無      |      | ● 無 ○ 有 後援名 入力してください ※複数の場合は「、」で区切って入力してください。                                                            | れるので、その中から選択する                                    |
| 協賛有無      |      | ● 無 ○ 有 協賛名 入力してください ※複数の場合は「、」で区切って入力してください。                                                            | マスタは廃止                                            |
|           |      | 有無を選択後、有の場合は名称を入力する                                                                                      | ・医師会以外は区分選択後、名称を入力する                              |

| 開催形式           |                     |           |          |                            |               |       |                           |  |  |  |  |
|----------------|---------------------|-----------|----------|----------------------------|---------------|-------|---------------------------|--|--|--|--|
|                | 22. 都道府県 選択してください > |           |          |                            |               |       |                           |  |  |  |  |
| 開催場所<br>(配信場所) | <b>必须</b> 会:        |           |          |                            |               |       |                           |  |  |  |  |
|                | 郵                   | 更番号 🛛     | 100-0000 | 住所入力してください                 |               |       | 電話番号 00-0000-0000         |  |  |  |  |
|                | <b>Ø</b> 7 ()       | ) 無料      | ○有料      | 入力してください                   | 000,000       | Ħ     | <入力例><br>都道府県医時会員 10,000円 |  |  |  |  |
|                |                     |           |          | 入力してください                   | 000,000;      | Ħ     | 非会員 12,000円               |  |  |  |  |
| 参加費・受講料        |                     |           |          |                            | 000,000       | 円     |                           |  |  |  |  |
|                |                     |           |          | 円                          |               |       |                           |  |  |  |  |
|                |                     |           |          | 入力してください                   | 000,000       | Ħ     |                           |  |  |  |  |
|                | 231 名               | 豚【入力      | してくださ    | ()                         |               |       |                           |  |  |  |  |
|                | <u>参派</u> 担         | 当者名       | 入力して     | てください                      | ※研修会(講習会)の申し込 | とみべー: | ジの問合せ先に掲載されます。            |  |  |  |  |
|                | 必須 郵                | 更番号       | 000-000  | 00 後線 住所 入力してください          |               |       |                           |  |  |  |  |
| 連絡・問合せ先        | <b>必須</b> 電         | 活番号       | □ 問いる    | 合わせ先に掲載する 00-0000-0000     |               |       |                           |  |  |  |  |
|                | FA                  | x         | 問い     お | 合わせ先に掲載する 00-0000-0000     |               |       |                           |  |  |  |  |
|                | X-<br>7             | ール<br>ドレス | □ 問いź    | 合わせ先に掲載する example@mail.com |               |       |                           |  |  |  |  |
|                | ۰                   | ームページ     | https:// | 'mamis.med.or.jp           |               |       |                           |  |  |  |  |
| 受講予定人数         |                     | 0000      | А        |                            |               |       |                           |  |  |  |  |

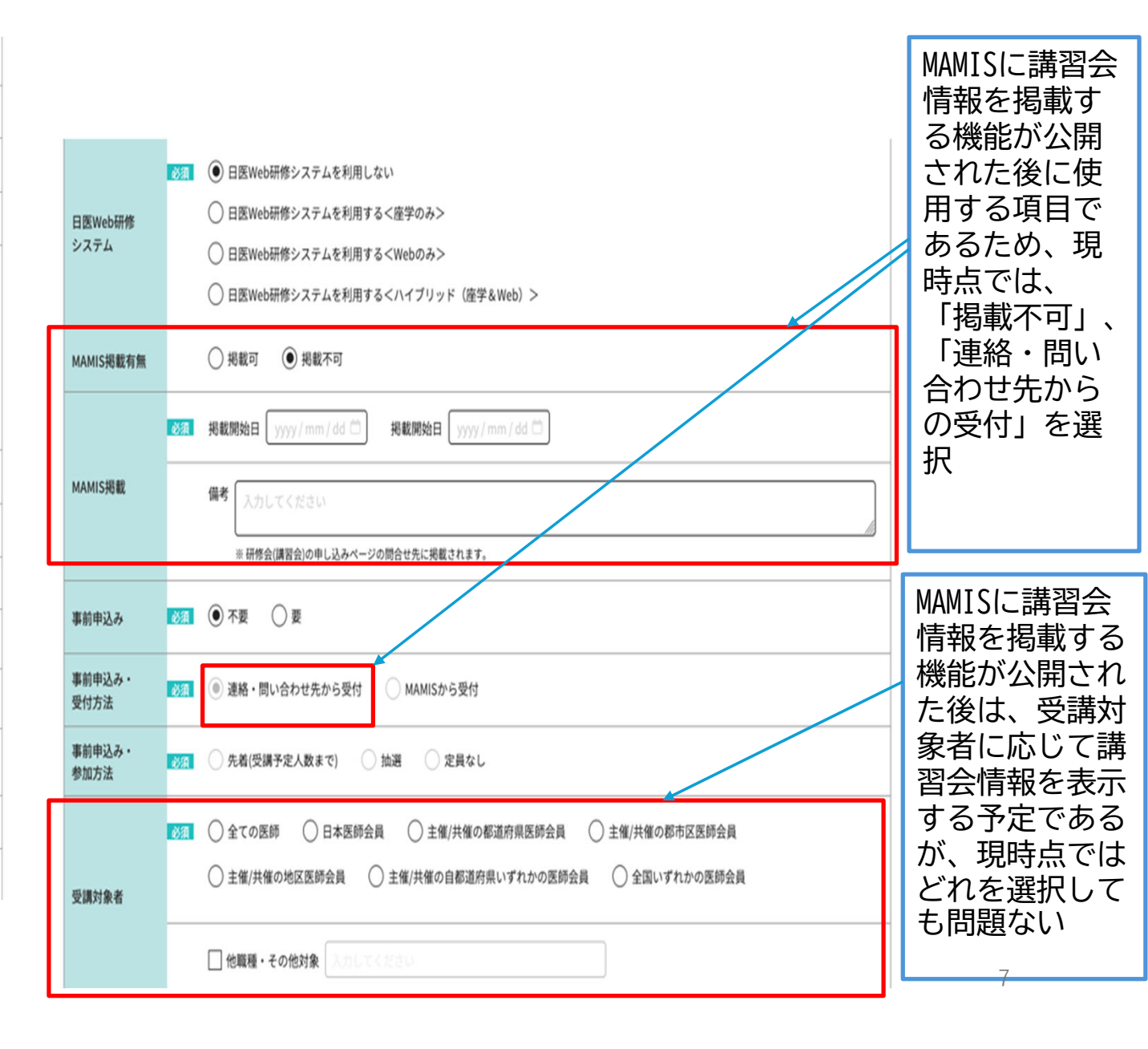

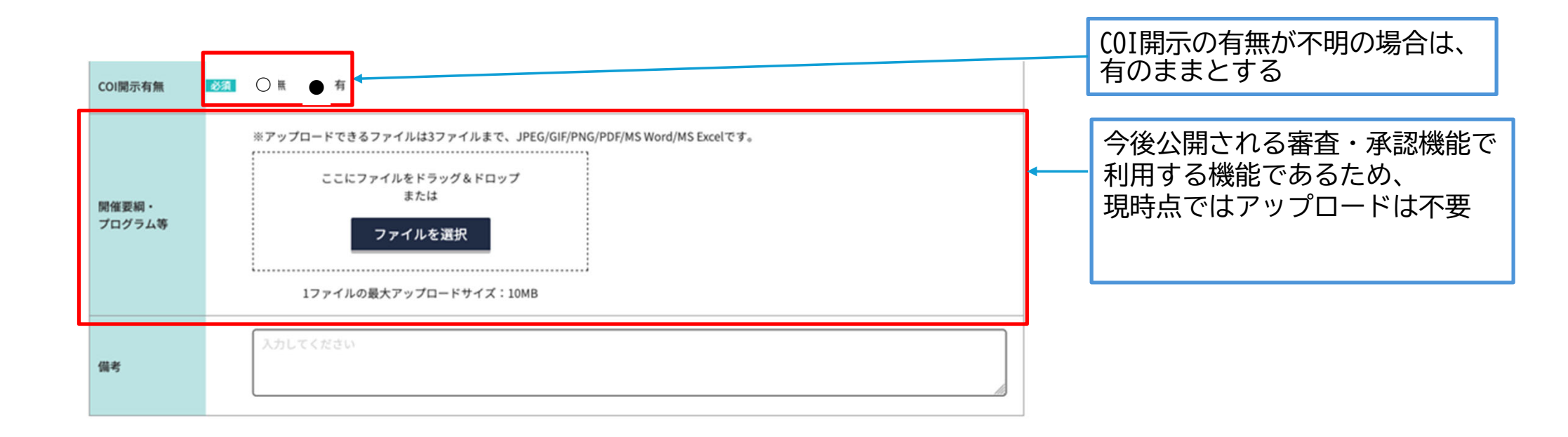

| 演題<br>全体の演題数 ■ 1 演題1 演題1                                                 | 演題を追加する                                  |                                             | 閉じる へ                                        | ・指定した演題数分、演題入力領域<br>が追加される<br>・指定する数は当該研修会の演題の<br>総数とする              |
|--------------------------------------------------------------------------|------------------------------------------|---------------------------------------------|----------------------------------------------|----------------------------------------------------------------------|
| 演題例除     演題クリア       開催日時     2024/07       会場     会場名       講演形式     ②須 | 7/05:- ~ -:<br>いカしてください<br>ンンポジウム以外) 〇 5 | :<br>シンポジウム・パネルディ                           | 階・室名 入力してください<br>スカッション等                     | 演題ごとに会場が異なる場合に入力<br>できるように用意している<br>講演形式を選択すると、講演形式に<br>応じた入力欄が表示される |
| 講演(シンポジウム以                                                               | 外)を選択<br><sup>演題</sup>                   | ※ 演題名(テーマ)   演題に関する   補足説明   選師所属(肩書)   講師名 | 入力してください<br>入力してください<br>入力してください<br>入力してください |                                                                      |

シンポジウム・パネルディスカッション等を選択

|         | 83 | メインテーマ 入力してください                 | 各シンポジストのテーマ<br>を 3 カ |
|---------|----|---------------------------------|----------------------|
| シンポジウム等 | ØЯ | 演題名(テーマ) 講師所 <u>羅(編書)</u> 講師名 ■ |                      |
|         |    |                                 | ― シンポジストの人数分追加       |
|         |    | 3469-28.20                      | 9                    |

|                                                 | 生涯教育                   | CC: 選択してください 💙 💿 単位                  |                                     |  |  |  |  |
|-------------------------------------------------|------------------------|--------------------------------------|-------------------------------------|--|--|--|--|
|                                                 | 専門医<br>共通講習            | 専門医共通講習カテゴリー 選択してください 💙 🛛 💿 単位       | ※演題の時間に応じた単位数の目動人刀機能は<br>ないので注意すること |  |  |  |  |
|                                                 |                        | 基礎研修 選択ください 💙 研修項目 選択してください 🌱 🛛 🕠 単位 |                                     |  |  |  |  |
| 81035                                           | 認定産業医                  | 生涯研修 選択ください ❤ 研修項目 選択してください ❤ ○.0 単位 |                                     |  |  |  |  |
| <b>1</b> 02 <b>8</b>                            |                        | 实地添付文書入力                             |                                     |  |  |  |  |
|                                                 | 認定健康                   | 講習会 選択ください 💙 研修項目 選択してください 💙         |                                     |  |  |  |  |
|                                                 | スポーツ医                  | 再研修会                                 |                                     |  |  |  |  |
|                                                 | 日医<br>かかりつけ医<br>機能研修制度 | 応用研修会 選択ください 💙 💿 単位                  |                                     |  |  |  |  |
| 偏考                                              |                        | 入力してください                             |                                     |  |  |  |  |
|                                                 |                        |                                      |                                     |  |  |  |  |
| 共通講習登録委号 【23】 30XX - 0000000 - 0 - 00 - 00 - 00 |                        |                                      |                                     |  |  |  |  |
| 注意チェック                                          |                        |                                      |                                     |  |  |  |  |
|                                                 |                        |                                      |                                     |  |  |  |  |
| 承認情報                                            | 承認情報入力                 |                                      |                                     |  |  |  |  |
| ▲ 入力作業を行った医師会名を入力                               |                        |                                      |                                     |  |  |  |  |

申請する